# Structured payments

#### Quick reference guide

This step by step guide will demonstrate how Structured Payments can be done within DriveOnline.

| Step | Description                                                                                                    | Screenshot                                                                                                    |
|------|----------------------------------------------------------------------------------------------------|----------------------------------------------------------------------------------------------------|
| 1    | Once you've added your financed good, proceed to the facility<br>details screen. Under repayment frequency, choose<br><b>Structured</b> . Ensure all other information is entered about the<br>repayments including rates and fees. | FINANCED GOODS (1) ADD Purchase Price Amount Fina (GST incl.) Plant, Equipment and \$45,000.00 \$49 Total \$45,000.00 \$49 Total \$45,000.00 \$49 Term (months) 36 Repayment Frequency Structured T |

| Step      | Description                                                                                                    | Screenshot                                                                                                    |
|-----------|----------------------------------------------------------------------------------------------------|----------------------------------------------------------------------------------------------------|
| Step<br>2 | Description         Hover your mouse over the Facilities and Security button.         Then, click on Summary.         A note on quotes: if you're completing a quote rather than an application, click Structured Payment Schedule instead of Summary. Also, an Amortisation schedule is not available for Structured Payments. | Screenshot           Filled in the second of the second of the second |
|           |                                                                                                    | 11       01-Aug-18       \$1,391.09       \$0.00       \$1,391.09         12       01-6ep-18       \$1,391.09       \$0.00       \$1,391.09         13       01-Oct-18       \$1,391.09       \$0.00       \$1,391.09         14       01-Nov-18       \$1,391.09       \$0.00       \$1,391.09         15       01-Dec-18       \$1,391.09       \$0.00       \$1,391.09         16       01-Jan-19       \$1,391.09       \$0.00       \$1,391.09         17       01-Feb-19       \$1,391.09       \$0.00       \$1,391.09         42       01-Max-10       \$1,301.09       \$0.00       \$1,391.09                                                                                                    |

| tep | Description                                                                                                    | Screenshot                                                                                                    |
|-----|----------------------------------------------------------------------------------------------------|----------------------------------------------------------------------------------------------------|
|     | Click the <b>Add</b> button.                                                                                                    | This is referred to as a                                                                                                    |
|     | You'll see a structured payment set appear. This is where you<br>enter information about your structured payments. Click the<br>add button again for addition structured payment sets.                                                                                                    | structured payment set                                                                                                    |
|     | *Amt Payable (excl. GST): you can enter a fixed amount for payment(s).                                                                                                    | STRUCTURED PAYMENTS (1     ADD       Amt. Payable (excl. GST)     Commencing     Up to and Including     Multiplier     Frequency |
|     | <b>Commencing:</b> enter the date that this structured payment set will commence. Note: the dates that populate the drop down are dynamic and are based on the start date of the contract and whether you've chosen payments in advance or arrears.                                                                                 |                                                                                                    |
|     | <b>Up to and including:</b> choose the date that the last payment in this structured payment set should apply                                                                                                    |                                                                                                    |
|     | <b>*Multiplier:</b> the multiplier can proportion the calculated repayments and is relative to multipliers in other structured payment sets. For example, payments in the first set with a multiplier of 2 will be twice the value of the payments in the second set with a multiplier of 1. See scenario 3 for a detailed example. |                                                                                                    |
|     | You MUST have at least one structured payment set with a value in the <b>multiplier</b> field for structured payment functionality to work correctly.                                                                                                    |                                                                                                    |
|     | <b>Frequency:</b> this field represents the frequency of the structured payment set. For example, if you choose 6, this represents a payment every 6 months.                                                                                                    |                                                                                                    |
|     | *NOTE: you can either complete the <b>Amt. Payable (excl. GST)</b><br>field OR the <b>multiplier</b> field in each structured payment set.<br>You can't use both.                                                                                                    |                                                                                                    |
|     | If you have multiple structured payment sets with overlapping dates, the system will add the payments together. See scenario 5 for an example.                                                                                                    |                                                                                                    |

| Step | Description                                                                                                    | Screenshot                |
|------|----------------------------------------------------------------------------------------------------|---------------------------|
| 4    | Add information in to your structured payment sets. The scenarios below will guide you through building structured payments relevant to your customer's needs. | *See scenarios below*     |
| 5    | Click Generate Payment Schedule                                                                                                    | Generate Payment Schedule |

## **Scenarios**

Scenario Description

#### Structured payment setup

| · · · · · · · · · · · · · · · · · · ·            |                                     |                          |                                                                                                    |                                                                                                    |                                                                                                    |                                                                                                    |                                                                                                    |                                                                                                    |
|--------------------------------------------------|-------------------------------------|--------------------------|----------------------------------------------------------------------------------------------------|----------------------------------------------------------------------------------------------------|----------------------------------------------------------------------------------------------------|----------------------------------------------------------------------------------------------------|----------------------------------------------------------------------------------------------------|----------------------------------------------------------------------------------------------------|
| · · · · · ·                                      | our customer is requesting \$45,000 |                          |                                                                                                    |                                                                                                    |                                                                                                    |                                                                                                    |                                                                                                    |                                                                                                    |
| (                                                | ver 48 months commencing 1          | STRUCTURED DAYMENTS (3)  |                                                                                                    |                                                                                                    |                                                                                                    |                                                                                                    |                                                                                                    |                                                                                                    |
| Septe                                            | ember 2017. Payments are in         | STRUCTURED PATMENTS (3)  |                                                                                                    |                                                                                                    |                                                                                                    |                                                                                                    |                                                                                                    |                                                                                                    |
| odvanco Th                                       | a sustamar wants the                | Amt. Payable (excl. GST) | Commencing                                                                                                    | Up                                                                                                    | to and In                                                                                                    | cludina Multi                                                                                                    | plier                                                                                                    | Frequency                                                                                                    |
| auvance. me                                      |                                     | <b>52 000 00</b>         | 01 Jan 2019                                                                                                    |                                                                                                    | 1 Dec 20                                                                                                    | 10 -                                                                                                    |                                                                                                    |                                                                                                    |
| structure                                        | d payments to be set up with        | \$2,000.00               | 01-041-2010                                                                                                    |                                                                                                    | II-Det-2t                                                                                                    | //9 •                                                                                                    |                                                                                                    |                                                                                                    |
| the follow                                       | ving characteristics:               | Amt. Payable (excl. GST) | Commencing                                                                                                    | Up                                                                                                    | to and In                                                                                                    | cluding Multi                                                                                                    | plier                                                                                                    | Frequency                                                                                                    |
|                                                  | C                                   | \$5,000,00               | 01-Jan-2019                                                                                                    | 0                                                                                                    | 1-Jan-20                                                                                                    | 19 🔻                                                                                                    |                                                                                                    | One Off                                                                                                    |
| <ul> <li>No pay</li> </ul>                       | ments for the first four            | \$5,000.00               | 01-041-2013                                                                                                    |                                                                                                    | r oan zo                                                                                                    |                                                                                                    |                                                                                                    |                                                                                                    |
| months                                           |                                     | Amt. Payable (excl. GST) | Commencing                                                                                                    | Up                                                                                                    | to and In                                                                                                    | cluding Multi                                                                                                    | plier                                                                                                    | Frequency                                                                                                    |
| montris                                          |                                     | C                        | 01-Eeb-201                                                                                                    | •                                                                                                    | 1-Aug-20                                                                                                    | 121 💌                                                                                                    | 1                                                                                                    | 1                                                                                                    |
| <ul> <li>\$2,000 every two months for</li> </ul> |                                     | φ                        | 01100201                                                                                                    |                                                                                                    | - //ug 20                                                                                                    |                                                                                                    |                                                                                                    |                                                                                                    |
| the next 12 months                               |                                     |                          |                                                                                                    | _                                                                                                    | _                                                                                                    |                                                                                                    |                                                                                                    |                                                                                                    |
|                                                  |                                     |                          |                                                                                                    |                                                                                                    |                                                                                                    |                                                                                                    |                                                                                                    |                                                                                                    |
| <ul> <li>A one</li> </ul>                        | e-off payment of \$5000             |                          |                                                                                                    |                                                                                                    |                                                                                                    |                                                                                                    |                                                                                                    |                                                                                                    |
| • Rer                                            | naining monthly payments            |                          |                                                                                                    |                                                                                                    |                                                                                                    |                                                                                                    |                                                                                                    |                                                                                                    |
|                                                  | <b>C (11)</b>                       | Donormant C              | abadula                                                                                                    |                                                                                                    |                                                                                                    |                                                                                                    |                                                                                                    |                                                                                                    |
|                                                  |                                     | Repayment So             | chedule                                                                                                    |                                                                                                    |                                                                                                    |                                                                                                    |                                                                                                    |                                                                                                    |
|                                                  |                                     | # of Payment             | s Frequency                                                                                                    | Net Rental                                                                                                    | GST                                                                                                    | Total Rental                                                                                                    | Commencing                                                                                                    | Up to and includi                                                                                                    |
|                                                  |                                     | -                        | + Monthly                                                                                                    | \$2.000.00                                                                                                    | \$0.00                                                                                                    | \$2.000.00                                                                                                    | 01/01/2018                                                                                                    | 01/01/20                                                                                                    |
|                                                  |                                     |                          | I Monthly                                                                                                    | \$0.00                                                                                                    | \$0.00                                                                                                    | \$0.00                                                                                                    | 01/02/2018                                                                                                    | 01/02/20                                                                                                    |
|                                                  |                                     | 1                        | l Monthly                                                                                                    | \$2,000.00                                                                                                    | \$0.00                                                                                                    | \$2,000.00                                                                                                    | 01/03/2018                                                                                                    | 01/03/20                                                                                                    |
|                                                  |                                     | 1                        | I Monthly                                                                                                    | \$0.00                                                                                                    | \$0.00                                                                                                    | \$0.00                                                                                                    | 01/04/2018                                                                                                    | 01/04/20                                                                                                    |
|                                                  |                                     |                          | I Monthly                                                                                                    | \$2,000.00                                                                                                    | \$0.00                                                                                                    | \$2,000.00                                                                                                    | 01/05/2018                                                                                                    | 01/05/20                                                                                                    |
|                                                  |                                     |                          | i wionuny                                                                                                    |                                                                                                    |                                                                                                    | \$0.00                                                                                                    | 111/110//1118                                                                                                    | 01/06/20                                                                                                    |
|                                                  |                                     |                          | I Monthly                                                                                                    | \$2,000.00                                                                                                    | \$0.00                                                                                                    | \$0.00<br>\$2.000.00                                                                                                    | 01/07/2018                                                                                                    | 01/06/20<br>01/07/20                                                                                                    |
|                                                  |                                     | 1                        | l Monthly<br>l Monthly                                                                                                    | \$2,000.00<br>\$0.00                                                                                                    | \$0.00<br>\$0.00                                                                                                    | \$0.00<br>\$2,000.00<br>\$0.00                                                                                                    | 01/08/2018<br>01/07/2018<br>01/08/2018                                                                                                    | 01/06/20<br>01/07/20<br>01/08/20                                                                                                    |
|                                                  |                                     |                          | l Monthly<br>l Monthly<br>l Monthly                                                                                                    | \$2,000.00<br>\$0.00<br>\$2,000.00                                                                                                    | \$0.00<br>\$0.00<br>\$0.00<br>\$0.00                                                                                                    | \$0.00<br>\$2,000.00<br>\$0.00<br>\$2,000.00                                                                                                    | 01/08/2018<br>01/07/2018<br>01/08/2018<br>01/09/2018                                                                                                    | 01/06/20<br>01/07/20<br>01/08/20<br>01/09/20                                                                                                    |
|                                                  |                                     |                          | I Monthly I Monthly I Monthly I Monthly I Monthly I Monthly                                                                                                    | \$2,000.00<br>\$2,000.00<br>\$2,000.00<br>\$0.00<br>\$2,000.00                                                                                                    | \$0.00<br>\$0.00<br>\$0.00<br>\$0.00<br>\$0.00                                                                                                    | \$0.00<br>\$2,000.00<br>\$2,000.00<br>\$2,000.00<br>\$0.00                                                                                                    | 01/06/2018<br>01/07/2018<br>01/08/2018<br>01/09/2018<br>01/10/2018                                                                                                    | 01/06/20<br>01/07/20<br>01/08/20<br>01/09/20<br>01/10/20                                                                                                    |
|                                                  |                                     |                          | I Monthly<br>I Monthly<br>I Monthly<br>I Monthly<br>I Monthly<br>I Monthly                                                                                                    | \$2,000.00<br>\$2,000.00<br>\$2,000.00<br>\$2,000.00<br>\$2,000.00<br>\$0.00                                                                                                    | \$0.00<br>\$0.00<br>\$0.00<br>\$0.00<br>\$0.00<br>\$0.00<br>\$0.00                                                                                                    | \$0.00<br>\$2,000.00<br>\$0.00<br>\$2,000.00<br>\$0.00<br>\$2,000.00<br>\$0.00                                                                                                    | 01/06/2018<br>01/07/2018<br>01/08/2018<br>01/09/2018<br>01/10/2018<br>01/11/2018<br>01/12/2018                                                                                                    | 01/06/20<br>01/07/20<br>01/08/20<br>01/09/20<br>01/10/20<br>01/11/20<br>01/11/20                                                                                                    |
|                                                  |                                     |                          | I         Monthly           I         Monthly           I         Monthly           I         Monthly           I         Monthly           I         Monthly           I         Monthly           I         Monthly           I         Monthly           I         Monthly           I         Monthly                                                                                                    | \$2,000.00<br>\$2,000.00<br>\$2,000.00<br>\$2,000.00<br>\$2,000.00<br>\$0.00<br>\$7,000.00                                                                                                    | \$0.00<br>\$0.00<br>\$0.00<br>\$0.00<br>\$0.00<br>\$0.00<br>\$0.00<br>\$0.00                                                                                                    | \$0.00<br>\$2,000.00<br>\$2,000.00<br>\$2,000.00<br>\$2,000.00<br>\$2,000.00<br>\$7,000.00                                                                                                    | 01/06/2018<br>01/07/2018<br>01/08/2018<br>01/10/2018<br>01/10/2018<br>01/11/2018<br>01/12/2018<br>01/01/2019                                                                                                   | 01/06/2(<br>01/07/20<br>01/09/20<br>01/10/20<br>01/11/20<br>01/11/20<br>01/11/20<br>01/01/22                                                                                                    |
|                                                  |                                     |                          | I Monthly<br>I Monthly<br>I Monthly<br>I Monthly<br>I Monthly<br>I Monthly<br>I Monthly<br>I Monthly                                                                                                    | \$2,000.00<br>\$0.00<br>\$2,000.00<br>\$2,000.00<br>\$2,000.00<br>\$7,000.00<br>\$7,000.00                                                                                                    | \$0.00<br>\$0.00<br>\$0.00<br>\$0.00<br>\$0.00<br>\$0.00<br>\$0.00<br>\$0.00<br>\$0.00                                                                                           | \$0.00<br>\$2,000.00<br>\$2,000.00<br>\$0.00<br>\$2,000.00<br>\$2,000.00<br>\$7,000.00<br>\$731.08                                                                                                   | 01/08/2018<br>01/07/2018<br>01/09/2018<br>01/10/2018<br>01/11/2018<br>01/12/2018<br>01/01/2019<br>01/02/2019                                                                                                   | 01/06/2(<br>01/07/20<br>01/08/20<br>01/10/20<br>01/11/20<br>01/11/20<br>01/01/20<br>01/02/20                                                                                                    |
|                                                  |                                     |                          | I         Monthly           I         Monthly           I         Monthly           I         Monthly           I         Monthly           I         Monthly           I         Monthly           I         Monthly           I         Monthly           I         Monthly           I         Monthly           I         Monthly           I         Monthly                                                                                                    | \$2,000.00<br>\$2,000.00<br>\$2,000.00<br>\$2,000.00<br>\$2,000.00<br>\$7,000.00<br>\$7,31.08<br>\$2,731.08                                                                                                    | \$0.00<br>\$0.00<br>\$0.00<br>\$0.00<br>\$0.00<br>\$0.00<br>\$0.00<br>\$0.00<br>\$0.00<br>\$0.00                                                                                 | \$0.00<br>\$2,000.00<br>\$2,000.00<br>\$2,000.00<br>\$2,000.00<br>\$7,000.00<br>\$7,000.00<br>\$731.08<br>\$2,731.08                                                                                 | 01/07/2018<br>01/07/2018<br>01/08/2018<br>01/09/2018<br>01/10/2018<br>01/11/2018<br>01/11/2018<br>01/01/2019<br>01/02/2019<br>01/03/2019                                                                       | 01/06/2(<br>01/07/2)(<br>01/08/2)(<br>01/10/2)(<br>01/11/2)(<br>01/11/2)(<br>01/01/2)(<br>01/01/2)(<br>01/02/2)(<br>01/03/2)(                                                                                                    |
|                                                  |                                     |                          | I         Monthly           I         Monthly           I         Monthly           I         Monthly           I         Monthly           I         Monthly           I         Monthly           I         Monthly           I         Monthly           I         Monthly           I         Monthly           I         Monthly           I         Monthly           I         Monthly                                                                                                    | \$0,00<br>\$2,000,00<br>\$2,000,00<br>\$2,000,00<br>\$2,000,00<br>\$7,000,00<br>\$7,000,00<br>\$7,31,08<br>\$2,731,08<br>\$2,731,08                                                                                 | \$0.00<br>\$0.00<br>\$0.00<br>\$0.00<br>\$0.00<br>\$0.00<br>\$0.00<br>\$0.00<br>\$0.00<br>\$0.00<br>\$0.00<br>\$0.00                                                             | \$0.00<br>\$2,000.00<br>\$2,000.00<br>\$2,000.00<br>\$2,000.00<br>\$7,000.00<br>\$7,000.00<br>\$7,108<br>\$2,731.08<br>\$2,731.08                                                                    | 01/07/2018<br>01/07/2018<br>01/08/2018<br>01/09/2018<br>01/10/2018<br>01/11/2018<br>01/01/2019<br>01/02/2019<br>01/02/2019<br>01/03/2019                                                                       | 01/06/2(<br>01/07/2)(<br>01/08/20)<br>01/09/20<br>01/10/20<br>01/11/20<br>01/11/20<br>01/01/20<br>01/03/20<br>01/03/20                                                                                                    |
|                                                  |                                     |                          | I         Monthly           I         Monthly                                                                                                    | \$2,000.00<br>\$2,000.00<br>\$2,000.00<br>\$2,000.00<br>\$2,000.00<br>\$7,000.00<br>\$7,000.00<br>\$7,000.00<br>\$7,31.08<br>\$2,731.08<br>\$2,731.08                                                               | \$0.00<br>\$0.00<br>\$0.00<br>\$0.00<br>\$0.00<br>\$0.00<br>\$0.00<br>\$0.00<br>\$0.00<br>\$0.00<br>\$0.00<br>\$0.00<br>\$0.00<br>\$0.00<br>\$0.00<br>\$0.00                     | \$0.00<br>\$2,000.00<br>\$2,000.00<br>\$2,000.00<br>\$2,000.00<br>\$7,000.00<br>\$7,000.00<br>\$7,000.00<br>\$7,108<br>\$2,731.08<br>\$2,731.08<br>\$2,731.08                                        | 01/07/2018<br>01/07/2018<br>01/09/2018<br>01/10/2018<br>01/11/2018<br>01/11/2018<br>01/01/2019<br>01/02/2019<br>01/03/2019<br>01/03/2019<br>01/05/2019                                                         | 01/06/2(<br>01/07/2)<br>01/09/20<br>01/10/22<br>01/11/22<br>01/11/22<br>01/01/22<br>01/01/22<br>01/01/22<br>01/03/20<br>01/04/20<br>01/05/20                                                                                                    |
|                                                  |                                     |                          | I         Monthly           I         Monthly                                                                                                    | \$2,000.00<br>\$2,000.00<br>\$2,000.00<br>\$2,000.00<br>\$2,000.00<br>\$7,000.00<br>\$7,31.08<br>\$2,731.08<br>\$7,31.08<br>\$7,31.08<br>\$2,731.08                                                                 | \$0.00<br>\$0.00<br>\$0.00<br>\$0.00<br>\$0.00<br>\$0.00<br>\$0.00<br>\$0.00<br>\$0.00<br>\$0.00<br>\$0.00<br>\$0.00<br>\$0.00<br>\$0.00<br>\$0.00<br>\$0.00<br>\$0.00           | \$0.00<br>\$2,000.00<br>\$2,000.00<br>\$2,000.00<br>\$2,000.00<br>\$7,000.00<br>\$7,000.00<br>\$7,000.00<br>\$7,1.08<br>\$2,731.08<br>\$2,731.08<br>\$2,731.08<br>\$2,731.08                         | 01/07/2018<br>01/07/2018<br>01/08/2018<br>01/10/2018<br>01/11/2018<br>01/11/2018<br>01/01/2019<br>01/02/2019<br>01/03/2019<br>01/03/2019<br>01/05/2019<br>01/05/2019                                           | 01/06/2(<br>01/07/2)<br>01/09/20<br>01/10/22<br>01/11/20<br>01/11/20<br>01/01/20<br>01/01/20<br>01/02/20<br>01/04/20<br>01/05/20<br>01/05/20<br>01/06/20                                                                                                    |
|                                                  |                                     |                          | I         Monthly           I         Monthly                                                                                                    | \$2,000.00<br>\$2,000.00<br>\$2,000.00<br>\$2,000.00<br>\$0.00<br>\$7,000.00<br>\$7,31.08<br>\$2,731.08<br>\$7,31.08<br>\$7,31.08<br>\$7,31.08<br>\$7,31.08<br>\$7,31.08                                            | \$0.00<br>\$0.00<br>\$0.00<br>\$0.00<br>\$0.00<br>\$0.00<br>\$0.00<br>\$0.00<br>\$0.00<br>\$0.00<br>\$0.00<br>\$0.00<br>\$0.00<br>\$0.00<br>\$0.00                               | \$0.00<br>\$2,000.00<br>\$2,000.00<br>\$2,000.00<br>\$2,000.00<br>\$7,000.00<br>\$7,000.00<br>\$7,11.08<br>\$2,731.08<br>\$2,731.08<br>\$2,731.08<br>\$2,731.08<br>\$2,731.08                        | 01/07/2018<br>01/07/2018<br>01/08/2018<br>01/10/2018<br>01/11/2018<br>01/11/2018<br>01/01/2019<br>01/02/2019<br>01/03/2019<br>01/05/2019<br>01/05/2019<br>01/05/2019<br>01/06/2019                             | 01/06/2(<br>01/07/2)(<br>01/09/2)(<br>01/10/2)(<br>01/11/2)(<br>01/12)(<br>01/02/2)(<br>01/02/2)(<br>01/02/2)(<br>01/03/2)(<br>01/05/20)(<br>01/06/2)(<br>01/06/2)(<br>01/07/2)(<br>01/07/2)(<br>01/07/2)(                                                                                                    |
|                                                  |                                     |                          | Monthly           Monthly                                                                                                    | \$2,000.00<br>\$2,000.00<br>\$2,000.00<br>\$2,000.00<br>\$7,000.00<br>\$7,000.00<br>\$7,31.08<br>\$2,731.08<br>\$2,731.08<br>\$2,731.08<br>\$2,731.08<br>\$2,731.08<br>\$2,731.08                                   | \$0.00<br>\$0.00<br>\$0.00<br>\$0.00<br>\$0.00<br>\$0.00<br>\$0.00<br>\$0.00<br>\$0.00<br>\$0.00<br>\$0.00<br>\$0.00<br>\$0.00<br>\$0.00<br>\$0.00<br>\$0.00<br>\$0.00<br>\$0.00 | \$0.00<br>\$2,000.00<br>\$2,000.00<br>\$2,000.00<br>\$7,000.00<br>\$731.08<br>\$2,731.08<br>\$2,731.08<br>\$731.08<br>\$731.08<br>\$731.08<br>\$731.08<br>\$731.08<br>\$731.08                       | 01/07/2018<br>01/07/2018<br>01/09/2018<br>01/10/2018<br>01/11/2018<br>01/11/2018<br>01/01/2019<br>01/02/2019<br>01/02/2019<br>01/04/2019<br>01/05/2019<br>01/06/2019<br>01/06/2019<br>01/08/2019               | 01/06/2(<br>01/07/2)(<br>01/09/2)(<br>01/10/2)(<br>01/10/2)(<br>01/12/2)<br>01/02/20<br>01/02/20<br>01/02/20<br>01/05/20<br>01/06/20<br>01/06/20<br>01/07/20<br>01/07/20<br>01/09/20                                                                                                    |
|                                                  |                                     |                          | I         Monthly           I         Monthly           I | \$2,000.00<br>\$2,000.00<br>\$2,000.00<br>\$2,000.00<br>\$7,000.00<br>\$7,000.00<br>\$7,31.08<br>\$2,731.08<br>\$7,31.08<br>\$7,31.08<br>\$7,31.08<br>\$7,31.08<br>\$7,31.08<br>\$7,31.08<br>\$7,31.08<br>\$7,31.08 | \$0.00<br>\$0.00<br>\$0.00<br>\$0.00<br>\$0.00<br>\$0.00<br>\$0.00<br>\$0.00<br>\$0.00<br>\$0.00<br>\$0.00<br>\$0.00<br>\$0.00<br>\$0.00<br>\$0.00<br>\$0.00<br>\$0.00<br>\$0.00 | \$0.00<br>\$2,000.00<br>\$0.00<br>\$2,000.00<br>\$2,000.00<br>\$7,000.00<br>\$731.08<br>\$2,731.08<br>\$731.08<br>\$731.08<br>\$731.08<br>\$2,731.08<br>\$731.08<br>\$731.08<br>\$731.08<br>\$731.08 | 01/07/2018<br>01/07/2018<br>01/09/2018<br>01/10/2018<br>01/11/2018<br>01/11/2018<br>01/01/2019<br>01/02/2019<br>01/02/2019<br>01/05/2019<br>01/06/2019<br>01/06/2019<br>01/06/2019<br>01/06/2019<br>01/06/2019 | 01/06/2(<br>01/07/2)(<br>01/09/2)(<br>01/09/2)(<br>01/10/2)(<br>01/11/2)(<br>01/01/2)(<br>01/02/2)(<br>01/02/2)(<br>01/03/2)(<br>01/05/2)(<br>01/05/2)(<br>01/07/2)(<br>01/07/2)(<br>01/07/2)(<br>01/07/2)(<br>01/09/2)(<br>01/09/2)(<br>01/0)(<br>01/0)(<br>01 |

| Scenario | Description                                                                                                    | Structured payment setup                                                                                                    |
|----------|----------------------------------------------------------------------------------------------------|----------------------------------------------------------------------------------------------------|
| 2        | Your customer is requesting \$45,000<br>over 48 months commencing 1                                                                                 | STRUCTURED PAYMENTS (3) 💽 ADD                                                                                                    |
|          | September 2017. Payments are in<br>arrears. There is a balloon of \$7500<br>which should be paid separately to the                                  | Amt. Payable (excl. GST)     Commencing     Up to and Including     Multiplier     Frequency       \$     01-Oct-2017 ▼     01-Jan-2018 ▼     1     1     ▼       Amt. Payable (excl. GST)     Commencing     Up to and Including     Multiplier     Frequency                                                                                                    |
|          | the structured payments to be set up with the following characteristics:                                                                            | \$4,090.90       01-Feb-2018 ▼       01-Feb-2018 ▼       One Off ▼       Image: Common comparison of the common comparison of the common common co |
|          | <ul> <li>First four months with<br/>standard repayments</li> <li>Pay the GST component in a<br/>lump sum after the first four<br/>months</li> </ul> | Repayment Schedule                                                                                                    |
|          | <ul> <li>Remaining standard monthly</li> </ul>                                                                                                    | # of Payments Frequency Net Rental GST Total Rental Commencing Up to and inc                                                                                                    |
|          | payments                                                                                                    | 1 Monthly \$0.00 \$0.00 \$0.00 01/09/2017 01/0                                                                                                    |
|          | Tin: end your periodic nayments in the                                                                                                    | 4 Monthly \$894.72 \$0.00 \$894.72 01/10/2017 01/0<br>1 Monthly \$4.090.90 \$0.00 \$4.090.90 01/02/2018 01/0                                                                                                    |
|          | second last available month to ensure                                                                                                    | 42 Monthly \$894.72 \$0.00 \$894.72 01/03/2018 01/0                                                                                                    |
|          | the balloon payment is a standalone payment.                                                                                                    | 1 Monthly \$7,500.00 \$0.00 \$7,500.00 01/09/2021 01/09                                                                                                    |

| Scenario | Description                                                                                                    | Structured payment setup                                                                                                    |
|----------|----------------------------------------------------------------------------------------------------|----------------------------------------------------------------------------------------------------|
| 3        | Your customer is requesting \$45,000<br>over 48 months commencing 1<br>September 2017 Payments are in                                                   | STRUCTURED PAYMENTS (3) STRUCTURED PAYMENTS (3)                                                                                                    |
|          | advance. The customer wants the<br>structured payments to be set up to<br>decrease the payment amount over                                              | Amt. Payable (excl. GST)       Commencing       Up to and Including       Multiplier       Frequency         \$       01-Sep-2017 •       01-Aug-2018 •       6       1       •         Amt. Payable (excl. GST)       Commencing       Up to and Including       Multiplier       Frequency         Amt. Payable (excl. GST)       Commencing       Up to and Including       Multiplier       Frequency         \$       01-Sep-2018 •       01-Aug-2019 •       3       1       •                                                                                                    |
|          | <ul> <li>Value of payments in the first<br/>12 months weighted by a<br/>factor of 6</li> </ul>                                                          | Amt. Payable (excl. GST)     Commencing     Up to and Including     Multiplier     Frequency       \$     01-Sep-2020 •     01-Aug-2021 •     1     1     •                                                                                                    |
|          | <ul> <li>Value of payments in the next<br/>12 months weighted by a<br/>factor of 3</li> <li>No monthly repayments for<br/>the next 12 months</li> </ul> | Repayment Schedule<br># of Payments Frequency Net Rental GST Total Rental Commencing Up to and includin                                                                                                    |
|          | <ul> <li>Value of payments in the final<br/>12 months weighted by a<br/>factor of 1</li> </ul>                                                          | 12         Monthly         \$2,429.21         \$0.00         \$2,429.21         01/09/2017         01/08/201           12         Monthly         \$1,214.60         \$0.00         \$1,214.60         01/09/2018         01/08/201           12         Monthly         \$0.00         \$0.00         \$0.00         \$1,010         01/09/2019         01/08/201           12         Monthly         \$0.00         \$0.00         \$0.00         01/09/2019         01/08/202           12         Monthly         \$404.87         \$0.00         \$404.87         01/09/2020         01/08/202 |
|          | <i>Tip: use the multiplier to change the value of the monthly repayments. The multiplier is relative to multipliers in other lines.</i>                 |                                                                                                    |
|          | <i>Tip: the multiplier must be a whole number. Percentages or decimals are not allowed.</i>                                                             |                                                                                                    |

| Scenario | Description                                                                                                    | Structured payment setup                                                                                                    |
|----------|----------------------------------------------------------------------------------------------------|----------------------------------------------------------------------------------------------------|
| 4        | Your customer is requesting \$45,000<br>over 48 months commencing 1<br>September 2017. Payments are in<br>arrears. There is a balloon of \$7,500<br>which should be paid with the final<br>repayment. The customer wants the<br>structured payments to be set up with<br>the following characteristics:<br>• \$1,000 per month for the first<br>2 years | STRUCTURED PAYMENTS (2)       ADD         Amt. Payable (excl. GST)       Commencing       Up to and Including       Multiplier       Frequency         \$1,000.00       01-Oct-2017       01-Sep-2019       1       Image: Sep-2019         Amt. Payable (excl. GST)       Commencing       Up to and Including       Multiplier       Frequency         Amt. Payable (excl. GST)       Commencing       Up to and Including       Multiplier       Frequency         S       01-Oct-2019       01-Sep-2021       1       1       Image: Sep-2021                                                    |
|          | • Remaining monthly payments<br>Tip: include the last available period in<br>the remaining monthly payments line<br>to ensure the balloon payment is<br>included with the final repayment.                                                                                                    | # of Payment         Frequency         Net Rental         GST         Total Rental         Commencing         Up to and including           1         Monthly         \$0.00         \$0.00         \$0.00         01/09/2017         01/09/2017           24         Monthly         \$1,000.00         \$1,000.00         01/10/2017         01/09/2019           23         Monthly         \$899.68         \$0.00         \$899.68         01/10/2019         01/08/2021           1         Monthly         \$8,399.68         \$0.00         \$8,399.68         01/09/2021         01/09/2021 |

| 5 Your customer is requesting \$45,000<br>over 48 months commencing 1<br>September 2017. Payments are in                                                                                                    | TT S (3) 💽 ADD T) Commencing Up to and Including Multiplier Frequency                                                                                                    |                                                               |
|----------------------------------------------------------------------------------------------------|----------------------------------------------------------------------------------------------------|---------------------------------------------------------------|
| <ul> <li>arrears. The customer wants the structured payments to be set up with the following characteristics:</li> <li>Value of payments in the first 24 months weighted by a factor of 2</li> <li>One off payment in month 9 of \$8,000 (overlapping with weighted payments)</li> <li>Remaining monthly payments</li> </ul> Remaining monthly payments <b>Remaining monthly payments Remaining monthly payments Remaining monthly pa</b> | 01-Sep-2017       01-Aug-2019       2       1       V       V         T)       Commencing       Up to and Including       Multiplier       Frequency         01-May-2018       01-May-2018       One Off       V       V         T)       Commencing       Up to and Including       Multiplier       Frequency         T)       Commencing       Up to and Including       Multiplier       Frequency         01-Sep-2019       01-Aug-2021       1       1       V         Quency       Net Rental       GST       Total Rental       Commencing       Up to and in         Monthly       \$1,168.80       \$0.00       \$1,168.80       01/09/2017       01/         Monthly       \$1,168.80       \$0.00       \$1,168.80       01/06/2018       01/         Monthly       \$1,168.80       \$0.00       \$1,168.80       01/06/2018       01/         Monthly       \$1,584.40       \$0.00       \$584.40       01/09/2019       01/ | including<br>1/04/2018<br>1/05/2018<br>1/08/2019<br>1/08/2021 |

| <br>Description                             | Structured payment setup                                                                                       |                                                                                                    |                                                                                                    |                                                                                                    |                                                                                                    |                                                                                                    |                                                                                                    |
|---------------------------------------------|----------------------------------------------------------------------------------------------------|----------------------------------------------------------------------------------------------------|----------------------------------------------------------------------------------------------------|----------------------------------------------------------------------------------------------------|----------------------------------------------------------------------------------------------------|----------------------------------------------------------------------------------------------------|----------------------------------------------------------------------------------------------------|
| Your customer is requesting \$45,000        |                                                                                                    |                                                                                                    |                                                                                                    |                                                                                                    |                                                                                                    |                                                                                                    |                                                                                                    |
| over 24 months commencing 1                 |                                                                                                    | YMENTS (6)                                                                                                    | ADD                                                                                                    |                                                                                                    |                                                                                                    |                                                                                                    |                                                                                                    |
| September 2017. Payments are in             | Amt Pavable (e                                                                                                 | (Con                                                                                                    | mmencing                                                                                                    | Lin to and includ                                                                                                    | ing Multiplier                                                                                                    | Frequency                                                                                                    |                                                                                                    |
| advance. The customer wants the             |                                                                                                    | s 01                                                                                                    | 1-Dec-2017 V                                                                                                    | 01-Dec-2017                                                                                                    |                                                                                                    | 2 One Off                                                                                                    | <b>T</b> 🚱                                                                                                    |
| structured payments to be set up with       |                                                                                                    |                                                                                                    |                                                                                                    |                                                                                                    |                                                                                                    |                                                                                                    |                                                                                                    |
| the following characteristics:              | Amt. Payable (e)                                                                                               | cl. GST) Con                                                                                                    | 1-Eeb-2019                                                                                                    | Up to and includ                                                                                                    | ng Multiplier                                                                                                    | 2 One Off                                                                                                    | •                                                                                                    |
|                                             |                                                                                                    | \$                                                                                                    | 1-Feb-2016 •                                                                                                    | 01-Peb-2016                                                                                                    | •                                                                                                    |                                                                                                    | • •                                                                                                    |
| First three payments in                     | Amt. Payable (ex                                                                                               | ccl. GST) Con                                                                                                    | mmencing                                                                                                    | Up to and Includ                                                                                                    | ng Multiplier                                                                                                    | Frequency                                                                                                    |                                                                                                    |
| December, February and April                |                                                                                                    | \$ 01                                                                                                    | 1-Apr-2018 🔻                                                                                                    | 01-Apr-2018                                                                                                    | •                                                                                                    | 2 One Off                                                                                                    | ▼ 😢                                                                                                    |
| of the first year, and these are            | Amt. Payable (ex                                                                                               | (cl. GST) Con                                                                                                    | mmencing                                                                                                    | Up to and Includ                                                                                                    | ing Multiplier                                                                                                    | Frequency                                                                                                    |                                                                                                    |
| to be twice the value of the                |                                                                                                    | \$ 01                                                                                                    | 1-Dec-2018 🔻                                                                                                    | 01-Dec-2018                                                                                                    | •                                                                                                    | 1 One Off                                                                                                    | <b>v</b> 😵                                                                                                    |
| remaining payments                          | Amt. Payable (e)                                                                                               | (cl. GST) Con                                                                                                    | mmencing                                                                                                    | Up to and Includ                                                                                                    | ng Multiplier                                                                                                    | Frequency                                                                                                    |                                                                                                    |
| <ul> <li>Final three payments in</li> </ul> |                                                                                                    | \$ 01                                                                                                    | 1-Feb-2019 V                                                                                                    | 01-Feb-2019                                                                                                    | •                                                                                                    | 1 One Off                                                                                                    | v 🚯                                                                                                    |
| December Eebruary and April                 |                                                                                                    |                                                                                                    |                                                                                                    |                                                                                                    |                                                                                                    |                                                                                                    |                                                                                                    |
| of the second year                          | Amt. Payable (e)                                                                                               | ci. GST) Con                                                                                                    | 1 Apr 2010                                                                                                    | Up to and includ                                                                                                    | ng Multiplier                                                                                                    | Frequency                                                                                                    |                                                                                                    |
| of the second year                          |                                                                                                    |                                                                                                    | 1-Api-2013                                                                                                    | 01-Api-2019                                                                                                    | <u> </u>                                                                                                    |                                                                                                    | <b>W</b>                                                                                                    |
| of the second year                          | Repayment Sch                                                                                                  | edule                                                                                                    | 1401-2013                                                                                                    | 01-Api-2013                                                                                                    | <u> </u>                                                                                                    |                                                                                                    |                                                                                                    |
| of the second year                          | Repayment Sch<br># of Payments                                                                                 | edule<br>Frequency                                                                                                    | Net Rental                                                                                                    | GST                                                                                                    | Total Rental                                                                                                    | Commencing                                                                                                    | Up to and inc                                                                                                    |
| or the second year                          | Repayment Sch<br># of Payments<br>3                                                                            | edule<br>Frequency<br>Monthly                                                                                                    | Net Rental<br>\$0.00                                                                                                    | GST \$0.00                                                                                                    | Total Rental<br>\$0.00                                                                                                    | Commencing<br>01/09/2017                                                                                                    | Up to and inc<br>01/11                                                                                                    |
| of the second year                          | Repayment Sch<br># of Payments<br>3<br>1                                                                       | edule<br>Frequency<br>Monthly<br>Monthly                                                                                                    | Net Rental<br>\$0.00<br>\$10,886.80                                                                                                    | GST<br>\$0.00<br>\$0.00                                                                                                    | Total Rental<br>\$0.00<br>\$10,886.80                                                                                                    | Commencing<br>01/09/2017<br>01/12/2017                                                                                                    | Up to and inc<br>01/11<br>01/12                                                                                                    |
| of the second year                          | Repayment Sch<br># of Payments<br>3<br>1                                                                       | edule<br>Frequency<br>Monthly<br>Monthly<br>Monthly                                                                                                    | Net Rental<br>\$0.00<br>\$10,886.80<br>\$0.00                                                                                                    | GST<br>\$0.00<br>\$0.00<br>\$0.00                                                                                                    | Total Rental<br>\$0.00<br>\$10,886.80<br>\$0.00                                                                                                    | Commencing<br>01/09/2017<br>01/12/2017<br>01/01/2018                                                                                                    | Up to and inc<br>01/11<br>01/12<br>01/01                                                                                                    |
|                                             | Repayment Sch<br># of Payments<br>3<br>1<br>1                                                                  | edule<br>Frequency<br>Monthly<br>Monthly<br>Monthly                                                                                                    | Net Rental<br>\$0.00<br>\$10,886.80<br>\$10,886.80<br>\$10,886.80                                                                                              | GST<br>\$0.00<br>\$0.00<br>\$0.00<br>\$0.00<br>\$0.00<br>\$0.00                                                                                                    | Total Rental<br>\$0.00<br>\$10,886.80<br>\$0.00<br>\$10,886.80<br>\$0.00                                                                                                   | Commencing<br>01/09/2017<br>01/12/2017<br>01/01/2018<br>01/02/2018                                                                                                    | Up to and inc<br>01/11<br>01/02<br>01/02                                                                                                    |
|                                             | Repayment Sch<br># of Payments<br>3<br>1<br>1<br>1                                                             | edule<br>Frequency<br>Monthly<br>Monthly<br>Monthly<br>Monthly                                                                                                    | Net Rental<br>\$0.00<br>\$10,886.80<br>\$0.00<br>\$10,886.80<br>\$0.00<br>\$10,886.80<br>\$0.00                                                                | GST<br>\$0.00<br>\$0.00<br>\$0.00<br>\$0.00<br>\$0.00<br>\$0.00<br>\$0.00                                                                                                    | Total Rental<br>\$0.00<br>\$10,886.80<br>\$0.00<br>\$10,886.80<br>\$0.00<br>\$10,886.80                                                                                    | Commencing<br>01/09/2017<br>01/12/2017<br>01/01/2018<br>01/02/2018<br>01/03/2018<br>01/04/2018                                                                                                   | Up to and inc<br>01/11<br>01/02<br>01/02<br>01/02<br>01/02<br>01/02<br>01/02                                                                                  |
|                                             | Repayment Sch<br># of Payments<br>3<br>1<br>1<br>1<br>1<br>1<br>7                                              | edule<br>Frequency<br>Monthly<br>Monthly<br>Monthly<br>Monthly<br>Monthly                                                                                         | Net Rental<br>\$0.00<br>\$10,886.80<br>\$0.00<br>\$10,886.80<br>\$0.00<br>\$10,886.80<br>\$0.00<br>\$10,886.80                                                 | GST<br>\$0.00<br>\$0.00<br>\$0.00<br>\$0.00<br>\$0.00<br>\$0.00<br>\$0.00<br>\$0.00<br>\$0.00<br>\$0.00                                                                                                    | Total Rental<br>\$0.00<br>\$10,886.80<br>\$0.00<br>\$10,886.80<br>\$0.00<br>\$10,886.80<br>\$0.00                                                                          | Commencing<br>01/09/2017<br>01/12/2017<br>01/01/2018<br>01/02/2018<br>01/03/2018<br>01/04/2018<br>01/05/2018                                                                                     | Up to and inc<br>01/11<br>01/02<br>01/02<br>01/02<br>01/02<br>01/02<br>01/02<br>01/02<br>01/02                                                                |
|                                             | Repayment Sch<br># of Payments<br>3<br>1<br>1<br>1<br>1<br>1<br>1<br>1                                         | edule<br>Frequency<br>Monthly<br>Monthly<br>Monthly<br>Monthly<br>Monthly<br>Monthly                                                                              | Net Rental<br>\$0.00<br>\$10,886.80<br>\$0.00<br>\$10,886.80<br>\$0.00<br>\$10,886.80<br>\$0.00<br>\$10,886.80<br>\$0.00<br>\$10,886.80<br>\$0.00              | GST<br>S0.00<br>S0.00<br>S0.00<br>S0.00<br>S0.00<br>S0.00<br>S0.00<br>S0.00<br>S0.00<br>S0.00                                                                                                    | Total Rental<br>\$0.00<br>\$10,886.80<br>\$0.00<br>\$10,886.80<br>\$0.00<br>\$10,886.80<br>\$0.00<br>\$10,886.80<br>\$0.00<br>\$5,443.40                                   | Commencing<br>01/09/2017<br>01/12/2017<br>01/01/2018<br>01/02/2018<br>01/03/2018<br>01/03/2018<br>01/03/2018<br>01/05/2018                                                                       | Up to and inc<br>01/11<br>01/12<br>01/01<br>01/02<br>01/03<br>01/04<br>01/11<br>01/11<br>01/11                                                                |
|                                             | Repayment Sch<br># of Payments<br>3<br>1<br>1<br>1<br>1<br>7<br>1                                              | edule<br>Frequency<br>Monthly<br>Monthly<br>Monthly<br>Monthly<br>Monthly<br>Monthly<br>Monthly                                                                   | Net Rental<br>\$0.00<br>\$10,886.80<br>\$0.00<br>\$10,886.80<br>\$0.00<br>\$10,886.80<br>\$0.00<br>\$10,886.80<br>\$0.00<br>\$10,886.80<br>\$0.00              | GST<br>S0.00<br>S0.00<br>S0.00<br>S0.00<br>S0.00<br>S0.00<br>S0.00<br>S0.00<br>S0.00<br>S0.00<br>S0.00                                                                                                    | Total Rental<br>\$0.00<br>\$10,886.80<br>\$0.00<br>\$10,886.80<br>\$0.00<br>\$10,886.80<br>\$0.00<br>\$10,886.40<br>\$0.00<br>\$5,443.40<br>\$0.00                         | Commencing<br>01/09/2017<br>01/12/2017<br>01/01/2018<br>01/02/2018<br>01/03/2018<br>01/03/2018<br>01/03/2018<br>01/03/2018<br>01/02/2018<br>01/12/2018                                           | Up to and inc<br>01/11<br>01/12<br>01/01<br>01/02<br>01/02<br>01/02<br>01/02<br>01/02<br>01/02<br>01/02<br>01/02<br>01/02<br>01/02<br>01/02<br>01/02<br>01/02 |
|                                             | Repayment Sch<br># of Payments<br>3<br>1<br>1<br>1<br>1<br>1<br>1<br>1<br>1<br>1<br>1<br>1                     | edule<br>Frequency<br>Monthly<br>Monthly<br>Monthly<br>Monthly<br>Monthly<br>Monthly<br>Monthly<br>Monthly<br>Monthly                                             | Net Rental<br>\$0.00<br>\$10,886.80<br>\$0.00<br>\$10,886.80<br>\$0.00<br>\$10,886.80<br>\$0.00<br>\$10,886.80<br>\$0.00<br>\$5,443.40<br>\$0.00<br>\$5,443.40 | GST<br>S0.00<br>S0.00<br>S0.00<br>S0.00<br>S0.00<br>S0.00<br>S0.00<br>S0.00<br>S0.00<br>S0.00<br>S0.00<br>S0.00<br>S0.00<br>S0.00                                                                                                    | Total Rental<br>\$0.00<br>\$10,886.80<br>\$0.00<br>\$10,886.80<br>\$0.00<br>\$10,886.80<br>\$0.00<br>\$10,886.80<br>\$0.00<br>\$5,443.40<br>\$5,443.40                     | Commencing<br>01/09/2017<br>01/12/2017<br>01/01/2018<br>01/02/2018<br>01/03/2018<br>01/03/2018<br>01/04/2018<br>01/02/2018<br>01/12/2018<br>01/01/2019<br>01/02/2019                             | Up to and inc<br>01/11<br>01/12<br>01/01<br>01/02<br>01/02<br>01/02<br>01/02<br>01/02<br>01/02<br>01/02<br>01/02<br>01/02<br>01/02<br>01/02<br>01/02<br>01/02 |
|                                             | Repayment Sch<br># of Payments<br>3<br>1<br>1<br>1<br>1<br>1<br>1<br>1<br>1<br>1<br>1<br>1<br>1                | edule<br>Frequency<br>Monthly<br>Monthly<br>Monthly<br>Monthly<br>Monthly<br>Monthly<br>Monthly<br>Monthly<br>Monthly<br>Monthly<br>Monthly<br>Monthly            | Net Rental<br>\$0.00<br>\$10,886.80<br>\$0.00<br>\$10,886.80<br>\$0.00<br>\$10,886.80<br>\$0.00<br>\$5,443.40<br>\$0.00<br>\$5,443.40<br>\$0.00                | GST<br>S0.00<br>S0.00<br>S0.0 | Total Rental<br>\$0.00<br>\$10,886.80<br>\$0.00<br>\$10,886.80<br>\$0.00<br>\$10,886.80<br>\$0.00<br>\$10,886.80<br>\$0.00<br>\$5,443.40<br>\$0.00<br>\$5,443.40<br>\$0.00 | Commencing<br>01/09/2017<br>01/12/2017<br>01/01/2018<br>01/02/2018<br>01/03/2018<br>01/03/2018<br>01/04/2018<br>01/02/2018<br>01/01/2018<br>01/01/2019<br>01/02/2019<br>01/03/2019               | Up to and inc<br>01/11<br>01/12<br>01/01<br>01/02<br>01/02<br>01/02<br>01/02<br>01/02<br>01/02<br>01/02<br>01/02<br>01/02<br>01/02<br>01/02<br>01/02          |
|                                             | Repayment Sch<br># of Payments<br>3<br>1<br>1<br>1<br>1<br>1<br>1<br>1<br>1<br>1<br>1<br>1<br>1<br>1<br>1<br>1 | edule<br>Frequency<br>Monthly<br>Monthly<br>Monthly<br>Monthly<br>Monthly<br>Monthly<br>Monthly<br>Monthly<br>Monthly<br>Monthly<br>Monthly<br>Monthly<br>Monthly | Net Rental<br>\$0.00<br>\$10,886.80<br>\$0.00<br>\$10,886.80<br>\$0.00<br>\$10,886.80<br>\$0.00<br>\$5,443.40<br>\$0.00<br>\$5,443.40<br>\$0.00                | GST<br>S0.00<br>S0.00<br>S0.0 | Total Rental<br>\$0.00<br>\$10,886.80<br>\$0.00<br>\$10,886.80<br>\$0.00<br>\$10,886.80<br>\$0.00<br>\$10,886.80<br>\$0.00<br>\$5,443.40<br>\$0.00<br>\$5,443.40           | Commencing<br>01/09/2017<br>01/12/2017<br>01/01/2018<br>01/02/2018<br>01/03/2018<br>01/03/2018<br>01/04/2018<br>01/01/2018<br>01/01/2019<br>01/02/2019<br>01/02/2019<br>01/03/2019<br>01/03/2019 | Up to and inc<br>01/11<br>01/12<br>01/01<br>01/02<br>01/02<br>01/04<br>01/11<br>01/12<br>01/01<br>01/02<br>01/02<br>01/02<br>01/02<br>01/02                   |

| Scenario | Description                                                                                                    | Structured payment setup                                                                                                    |
|----------|----------------------------------------------------------------------------------------------------|----------------------------------------------------------------------------------------------------|
| 7        | Your customer is requesting \$45,000<br>over 36 months commencing 1<br>September 2017. Payments are in<br>advance. Fees need to be financed and<br>part of the first instalment. The<br>remainder of the repayments are<br>equal over the term of the loan. | STRUCTURED PAYMENTS (2)       ADD         Amt. Payable (excl. GST)       Commencing       Up to and Including       Multiplier       Frequency         \$590.00       01-Sep-2017       01-Sep-2017       One Off       Image: Colspan="2">Image: Colspan="2">Image: Colspan="2">Image: Colspan="2">Image: Colspan="2">Image: Colspan="2">Image: Colspan="2">Commencing       Up to and Including       Multiplier       Frequency         Image: Structure of the structure of the structure of |

### **Important notes**

#### **Viewing periodic payments**

If you choose structured payments, you won't see a value for the periodic repayment on the facility details screen. You must view the payment schedule in the summary screen to see the periodic payments.

### Working with loans with balloon payments with payments in arrears

On an application with payments in arrears and using a non-structured repayment frequency (e.g. monthly), adding a balloon payment to the facility will cause it to appear as the final payment in the payment schedule as a standalone payment and the standard repayments will be calculated over the term minus one repayment period. If you don't want this payment as a standalone payment, you can use structured payments to calculate repayments over the full term with the final payment plus the balloon/residual due on the maturity date (see scenario 4).

Example 12 month loan with balloon payments with payments in arrears (standard payments: 11 payments plus balloon)

Example 12 month loan with balloon payments with payments in arrears (structured payments: 12 payments, final payment with balloon)

| ŧ  | Date      | Net        | GST    | Gross      |  |
|----|-----------|------------|--------|------------|--|
| 0  | 01-Sep-17 | \$0.00     | \$0.00 | \$0.00     |  |
| 1  | 01-Oct-17 | \$3,589.24 | \$0.00 | \$3,589.24 |  |
| 2  | 01-Nov-17 | \$3,589.24 | \$0.00 | \$3,589.24 |  |
| 3  | 01-Dec-17 | \$3,589.24 | \$0.00 | \$3,589.24 |  |
| 4  | 01-Jan-18 | \$3,589.24 | \$0.00 | \$3,589.24 |  |
| 5  | 01-Feb-18 | \$3,589.24 | \$0.00 | \$3,589.24 |  |
| 6  | 01-Mar-18 | \$3,589.24 | \$0.00 | \$3,589.24 |  |
| 7  | 01-Apr-18 | \$3,589.24 | \$0.00 | \$3,589.24 |  |
| 8  | 01-May-18 | \$3,589.24 | \$0.00 | \$3,589.24 |  |
| 9  | 01-Jun-18 | \$3,589.24 | \$0.00 | \$3,589.24 |  |
| 10 | 01-Jul-18 | \$3,589.24 | \$0.00 | \$3,589.24 |  |
| 11 | 01-Aug-18 | \$3,589.24 | \$0.00 | \$3,589.24 |  |
| 12 | 01-Sep-18 | \$7,500.00 | \$0.00 | \$7,500.00 |  |

| ŧ  | Date      | Net         | GST    | Gross       |
|----|-----------|-------------|--------|-------------|
| 0  | 01-Sep-17 | \$0.00      | \$0.00 | \$0.00      |
| 1  | 01-Oct-17 | \$3,300.28  | \$0.00 | \$3,300.28  |
| 2  | 01-Nov-17 | \$3,300.28  | \$0.00 | \$3,300.28  |
| 3  | 01-Dec-17 | \$3,300.28  | \$0.00 | \$3,300.28  |
| 4  | 01-Jan-18 | \$3,300.28  | \$0.00 | \$3,300.28  |
| 5  | 01-Feb-18 | \$3,300.28  | \$0.00 | \$3,300.28  |
| 6  | 01-Mar-18 | \$3,300.28  | \$0.00 | \$3,300.28  |
| 7  | 01-Apr-18 | \$3,300.28  | \$0.00 | \$3,300.28  |
| 8  | 01-May-18 | \$3,300.28  | \$0.00 | \$3,300.28  |
| 9  | 01-Jun-18 | \$3,300.28  | \$0.00 | \$3,300.28  |
| 10 | 01-Jul-18 | \$3,300.28  | \$0.00 | \$3,300.28  |
| 11 | 01-Aug-18 | \$3,300.28  | \$0.00 | \$3,300.28  |
| 12 | 01-Sep-18 | \$10,800.28 | \$0.00 | \$10,800.28 |

#### **Payment in arrears**

If you've chosen payment in arrears, you'll see there is no payment due on the start date and the contract start date will not appear as a choice in the **Commencing** drop down menu.